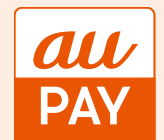

## クーポン獲得~お支払の流れ

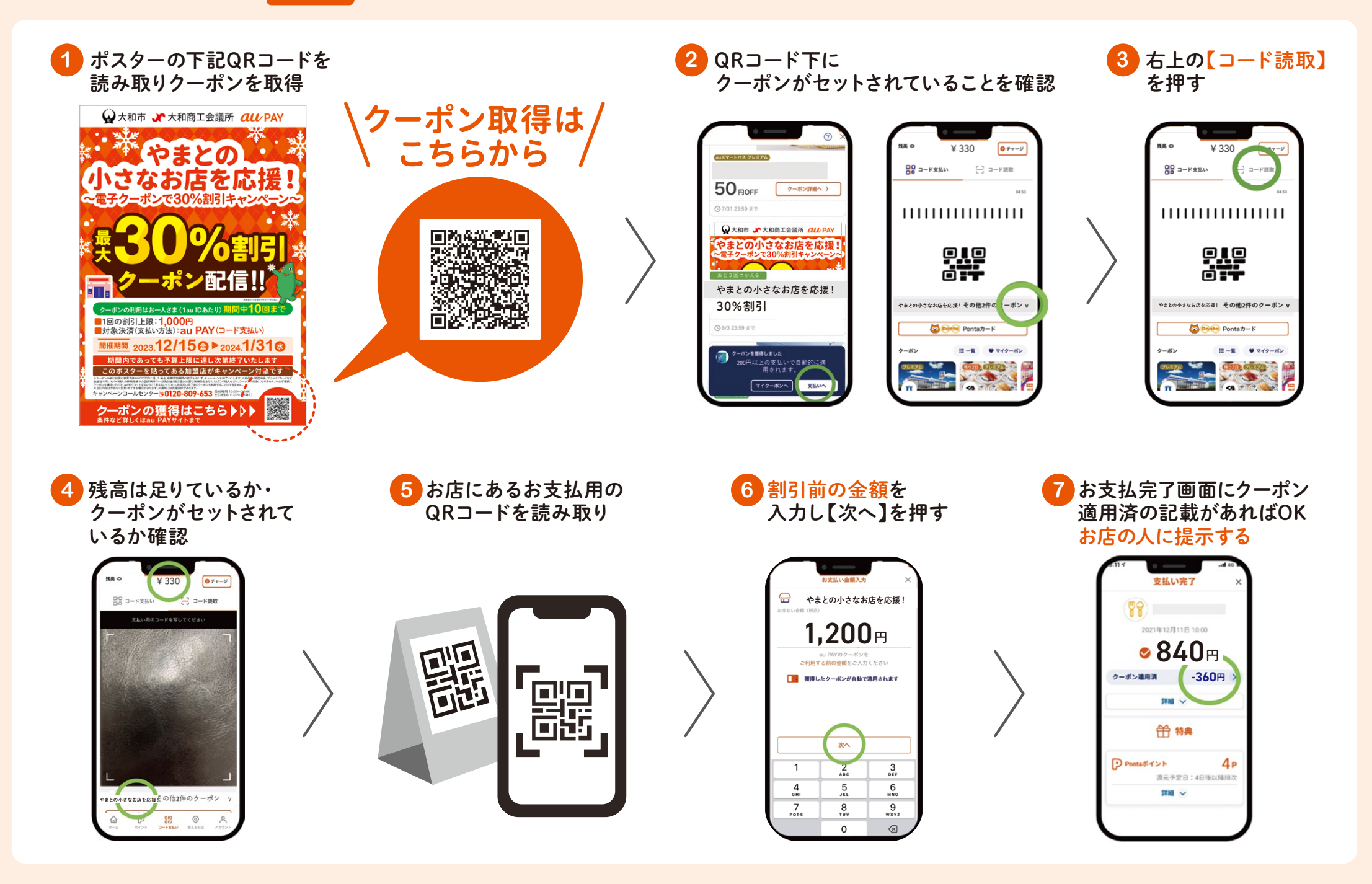

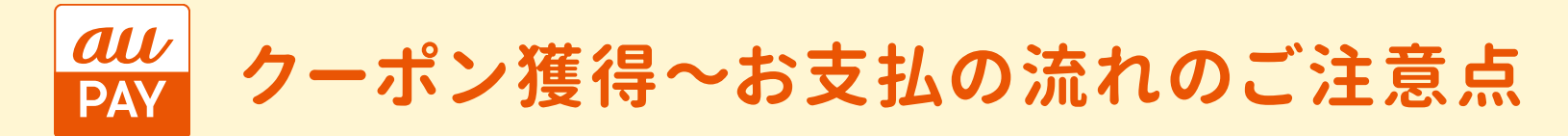

## クーポン利用時の金額表示注意点

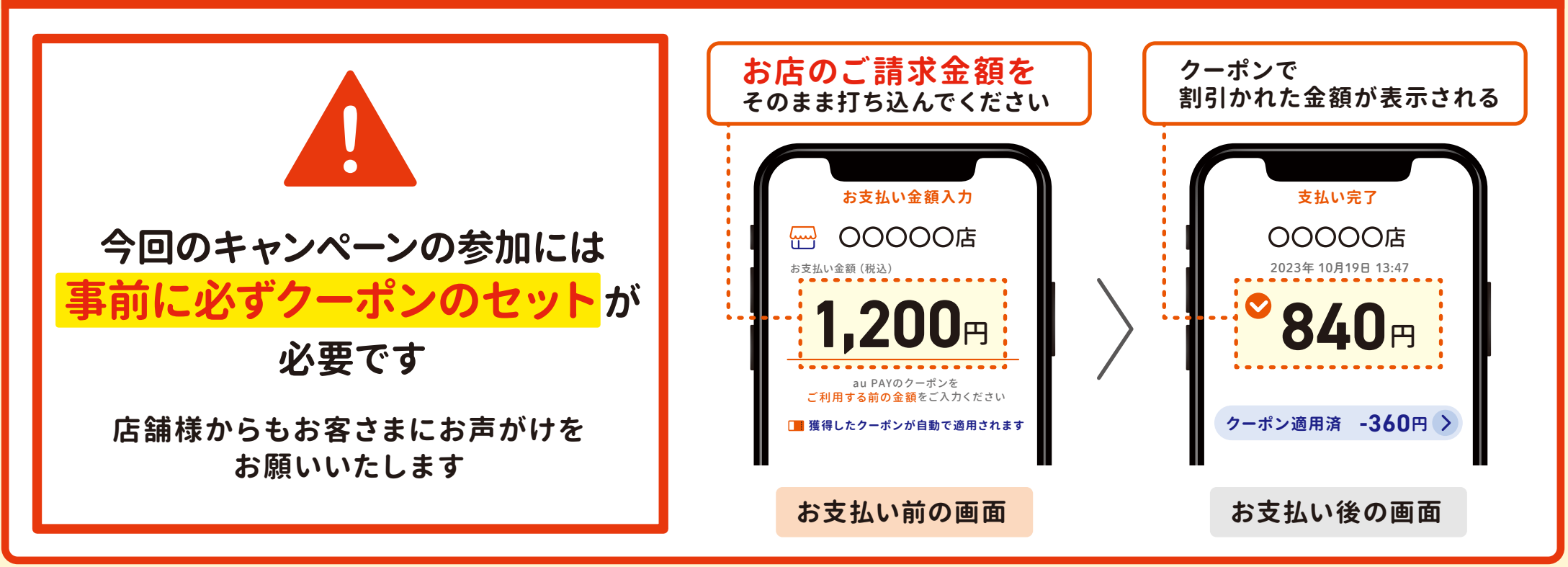

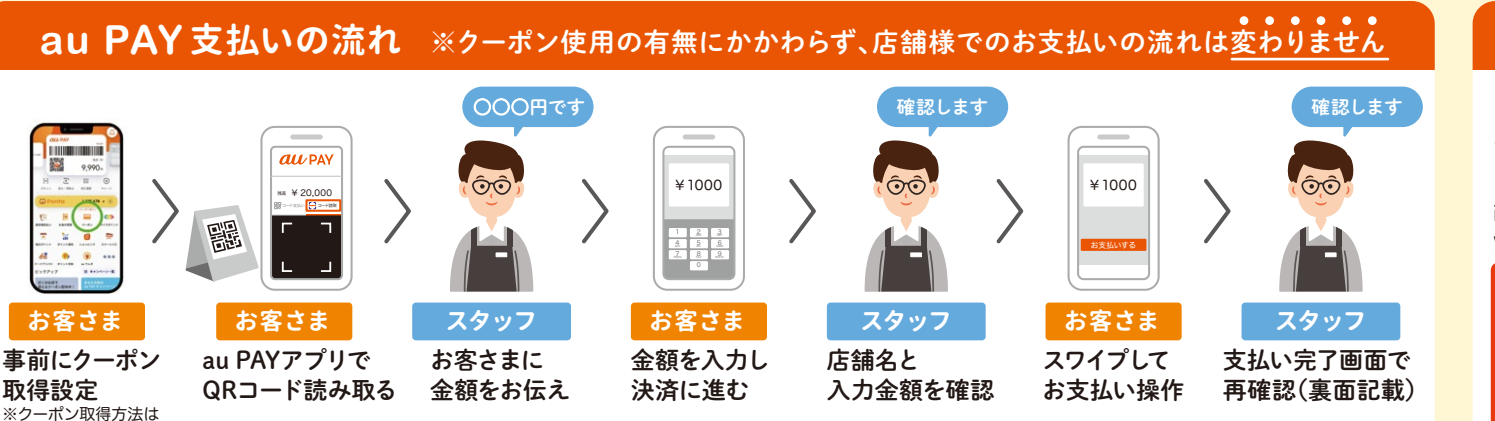

表面記載

## 「au PAY アプリ」インストールはこちら

iPhone/iPad の方はこちらから

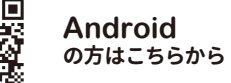

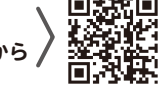

【対象機種】 iOS11.0以上/Android™6.0以上のスマートフォン・タブレット、 watchOS 6.0以上のApple Watch

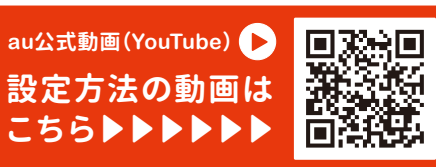

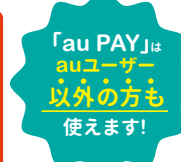